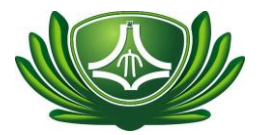

## 「財產減損」 系統填單說明

系統問題聯絡人:保管組 分機 1321 或 1322.

■填單前請先確認無法使用,如果不確定請洽「證明單位」。

- 證明單位:
  - 【電腦類】會簽「電算中心」\_聯絡人:校本部葉振隆先生(分機 1571/1572) 或人社院呂西文先生(分機 1630)。
  - 2. 【其它設備類】會簽「營繕組」\_聯絡人:陳信智先生 分機 1315。
- 1.1 確認財產歸屬單位與填單時之單位一致。

| ▶財產減損 |        | ▶ 相關資訊           |         |
|-------|--------|------------------|---------|
| 財產減損  | 財產減損經辦 | ▶▶▶<br>您有 18 件待辦 |         |
|       | 財產減損查詢 | 流程問題請洽保管組        | 分機:1321 |

1.2 選定切換單位後,記得要按「換單位」鍵。

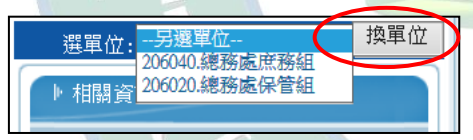

1.3 按下財產減損後,會出現財產減損查詢之視窗,可用關鍵字句查詢,但下的條件須完全符合才會列出,故若不確定可完全不輸入條件,直接按查詢。

| 財產減損查詢               | 1      | $\otimes$    |  |
|----------------------|--------|--------------|--|
| 財產編號:<br>(例:3100403- | 13#48) |              |  |
| 財產名稱:<br>(例:電腦)      |        |              |  |
| 放置地點:<br>(例:C304)    |        |              |  |
| 採購單號:                |        |              |  |
| 保管人:                 |        |              |  |
|                      | 查詢     | $\mathbf{>}$ |  |

## 問題:如果查詢不到所需財產資料?

原因1:該財產之單位或保管人,與進入之單位或保管人不符。 處理方式:切換單位再查一次,或依財產編號向本組洽詢。 原因2:該保管人無該保管單位權限。

處理方式:請會計室幫忙加該保管人、該單位減損的權限。

1.4

■點選欲減損之財物,按「轉財產減損新單」鍵。

■可點選多筆,轉一張減損單。

同類別/同屬性的財產才能填在一張單,例如不要將電腦跟除濕機填在一張單,不要將辦公桌及單槍投影機填在一張單。

|    |                         |        |                                   | 轉財產減損新單                              |                                                                                                    |  |  |
|----|-------------------------|--------|-----------------------------------|--------------------------------------|----------------------------------------------------------------------------------------------------|--|--|
| NÔ | 財產編號                    | 保管人    | 宿管來酒                              | 進貨日期                                 | 規格                                                                                                    |  |  |
|    | 名稱                      | WE / C | 3 POPPING                         | 放置地點                                 | 備註                                                                                                    |  |  |
| 1  | 3101103-564#2           | 方仁輝    | 92學年校外補助款                         | 931005 進貨,                           | PAR-270 Paraffin Bth                                                                                                    |  |  |
| 1  | 石蠟浴器                    |        |                                   | 置放於C101                              | 備註:~                                                                                                    |  |  |
| 2  | 3140101-03#4345<br>個人電腦 | 方仁輝    | 104年度校内預算-原104年度数<br>育部校務發展逸勵補助經費 | <mark>10</mark> 41002 進貨,<br>置放於C101 | 處理器: Intel Core i5 4590(3.3GHz)(内達繪圖品片).主機板: 技嘉 GA-H97M-<br>D3H LGA1150.記憶體:金士頃 DDR3 4GB.硬碟機(*町D5003AZEX 黒標 500GB 3.59寸<br>SATA, 膿卡機: 内接式多合ーATM晶片 (黒)+3.5轉5.25轉接架,燒餘機: LG 24X DVD<br>SATA, 贏示卡: CPU內達<br>備註:~                  |  |  |
| 3  | 3140101-04#435<br>筆紀型電腦 | 方仁輝    | 教育部97年度獎勵大學教學卓越<br>計畫             | <b>97</b> 1119 進貨,<br>置放於C101        | ASUS F92FE3DD (F9E)(CFU :Intel Core 2 Duo T8300 2.4GHz.記信機:3G DDR2<br>RAM.硬碟:25OGB.DVD換錄機:DVD Super Multi.登幕:12.1" WXGA TFT LCD.建旋轉<br>130萬畫素網路攝影機,Microsoft Vista Home Premium,內達網路.數據,音效,5合1<br>關卡機, MLAY IEEE 802.11aebg.蓋芬 |  |  |

1.5

需確實完成「保管單位填寫」部分之欄位。

- 減損原因若選遺失或不當損壞,需檢附核准文件及財產異常報告。
   若需賠償,需先會出納組完成繳費。
- 2. 填寫「原因說明」 【必填】。

| 保管單位填減損原因 | 寫<br>:                                                         |                                              | 原因說明:      |       |
|-----------|----------------------------------------------------------------|----------------------------------------------|------------|-------|
| 財產類別      | 1,不堪使用(自然損壞)<br>2. 遣失                                          |                                              |            |       |
| 下站主辦人     | <ul> <li>3,不當損壞</li> <li>4,校外捐贈(含志業體)</li> <li>5,其他</li> </ul> | ~                                            |            |       |
| ◎流程說明:    | (非消耗品、軟體)二級主管                                                  | @444.2.3.2.3.1.1.1.1.1.1.1.1.1.1.1.1.1.1.1.1 | 們單位(電算中心經辦 | 174 9 |

3. 點選「財產類別」\_1. 電腦類(電算中心)。2. 其它設備(營繕組)。

「財產類別」點選會決定流程下站證明單位之選項,若選錯將無法正常拋 給權責單位,只能銷案重新填單,請務必確認。

類別點選/填單原則:

| \$ N 12 1        | は原因                        |   |
|------------------|----------------------------|---|
| 保管單位填寫           | ;                          |   |
| 減損原因 :           |                            | ~ |
| 財產類別 :<br>下站主辦人: | 1,電腦類(電算中心)<br>2,其它設備(營繕組) | ~ |

【電腦類】電腦主機、筆電、顯示器、列表機、 儲存設備(硬碟.隨身碟)、軟體、網路設備等 屬同一類,可以填在同一張,會簽電算中心。 【其它設備類】除以上設備外之財物。填單時 不同屬性之財物請依維修類別分開填單(儀 器、空調、家具等分開填),填單分類若有問 題請洽營繕組陳月霞小姐(分機1314)或本組 (分機1321)。 <<送案後>>>

- 敬請各單位協助填單後,先與相關證明單位連繫,確認後,將報廢品送證明 單位或保管組。
- 說明:為縮短財產減損之審核及結案時間,請於填單經主管簽核後,依財產 之屬性,先與相關證明單位連繫,將報廢品送至電算中心或營繕組,或逕 洽保管組協助。
- ★請務必先填單經主管簽核,且先與證明單位連絡確認,並將減損單號標註 在設備上,以利證明單位查檢,不要只是直接將要減損的東西拿去證明單 位,沒有填單,也沒有說明。
- ★財產減損作業需完成結案,財產才會除帳!!填單≠除帳, 這很重要請特別注意!!
- 1.6 證明單位填寫完成「證明單位填寫」部分。

| 證明單位填寫                 |        |
|------------------------|--------|
| 損壞原因:                  | 故障情形:  |
| 報廢品處理:操作不當             |        |
|                        |        |
|                        |        |
| 證明單位填寫                 |        |
| 損壞原因:                  | ✓ 故障情形 |
| 報廢品處理方式:               |        |
| 1, <sub>2</sub><br>2,送 | 至保管組處理 |
| のの強折                   |        |

1.7 陳核階段保管組須審核是否完成規定程序,若有漏簽須補送相關單位簽辦。

|        |           |              |                   | 0               |      |                    |          | <del>洋初里位</del>                                                                                                    |         |
|--------|-----------|--------------|-------------------|-----------------|------|--------------------|----------|----------------------------------------------------------------------------------------------------|---------|
| ◎流稽    | 2說明:      | <b>轗</b> 次絛鐺 | 国家已会经             |                 |      |                    |          | 大學會計室主任<br>大學總務長(5-10萬核決)<br>大學主任秘書(10-15萬核決)<br>許木柱副校長(15-20萬核決)                                                                      |         |
| 項<br>目 | 財產編號      |              | 單號                | 狀<br>態          | 申請人  | 、 申請日期             | 修器       | <ul> <li>         曾國藩副校長(15-20)萬核決)         </li> <li>         大學校長(20)萬以上核決)     </li> <li>         日核可          田核可      </li> </ul> |         |
| 1      | 3100601-0 | 9#42         | SC10465366        | 7               | 王仲   | 南 1050307          |          | ₩/月甲請<br>原申請人                                                                                                    |         |
| 2      | 3100601-0 | 9#42         | \$9963139         | 7               | 羅薩   | त्र <u>9</u> 91119 | 1        |                                                                                                    |         |
| S      | NO        | 簽辦日期         | 簽辦單位名稱            | 經               | 辦人   | 狀態                 | 簽勤       | ·····                                                                                                    |         |
|        | 1         | 105.10.28    | 學務處課外活動及<br>場地器材組 | <sup>E</sup> ≢ı | 仲南   | 2.申請中              | 提出       | 出財產減損申請                                                                                                    |         |
|        | 2         | 105.10.28    | 學務處課外活動及<br>場地器材組 | <sup>2</sup> 徐  | 志杰   | 1.申請中              | 敬考       | 長同意                                                                                                    |         |
|        | 3         | 105.10.28    | 總務處保管組            | カ               | (二%罪 | 3 旅空動停中            | 敬旨       | 青評估                                                                                                    |         |
|        | 4         | 105.11.01    | 總務處營繕組            | 張               | 月嬌   | 2. 審核中             | 請診       | 平估                                                                                                    |         |
|        | 5         | 105.11.09    | 總務處營繕組            | 陳               | 信智   | 2.審核中              | 建讀<br>減損 | <sub>義報廢</sub><br>員品在人社院庫房                                                                                                    |         |
|        | 6         | 105.11.09    | 總務處營繕組            | 劉明              | 志宣   | 2. 審核中             | 敬老       | 長同意                                                                                                    |         |
|        | 7         | 105.11.09    | 總務處保管組            | ブ51             | 仁輝   | 3<br>.#座勤辞中        | 敬考       | 長同意                                                                                                    |         |
|        | 8         | 105.11.10    | 會計室               | 美               | 美秀   | 5.呈核中              | 敬考       | 長同意                                                                                                    | S       |
|        |           |              |                   |                 |      |                    |          | C                                                                                                    | OY<br>T |